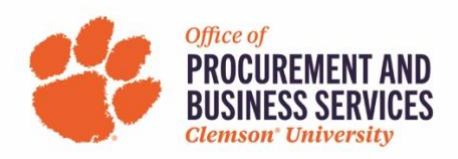

## How to Allocate Charges in Concur

1. Once logged into Concur, either create a new expense report or open an existing one:

|                                         | Start a<br>Request                   | Start a<br>Report | Upload<br>Receipts | Authorization<br>Requests       | Available<br>Expenses | Open<br>Reports |
|-----------------------------------------|--------------------------------------|-------------------|--------------------|---------------------------------|-----------------------|-----------------|
| COMPANY NOTES                           |                                      |                   |                    |                                 |                       |                 |
| Clemson Travel and Expense Toolkit      |                                      |                   |                    |                                 |                       |                 |
| TASKS                                   |                                      |                   |                    |                                 |                       |                 |
| 01 Open Requests                        | → 03 Available Expens                | es                | → (                | 02 Open Rep                     | ports                 | ÷               |
| 09/17 SCTEM 2022<br>\$2,022.97 — Travel | 07/07 SHOPIFY* 145668742<br>\$98.39  |                   | 06                 | 3/23 SCTEM 2022 Pig<br>\$595.00 | geon                  |                 |
|                                         | 07/04 SHOPIFY* 145387263<br>\$188.57 |                   | 06                 | 23 SCTEM 2022 - C<br>\$595.00   | Chapman               |                 |
|                                         | 07/01 AUTHORIZE.NET<br>\$47.60       |                   | -1                 |                                 |                       |                 |
|                                         |                                      |                   |                    |                                 |                       |                 |
|                                         |                                      |                   |                    |                                 |                       |                 |
|                                         |                                      |                   |                    |                                 |                       |                 |

2. Click anywhere in a line item to open the transaction:

| Scc<br>Not Su | ott Pig   | jeon Ju    | uly 2022 \$3      | 334.56 🟛             |                    | Copy Report       | Submit Report |
|---------------|-----------|------------|-------------------|----------------------|--------------------|-------------------|---------------|
| Report [      | Details 🗸 | Print 🗸 🛛  | Manage Receipts 🗸 |                      |                    |                   |               |
| Add           | Expense   |            |                   |                      |                    |                   |               |
|               | Alerts↑↓  | Receipt ↑↓ | Payment Type ↑↓   | Expense Type ↑↓      | Vendor Details ↑↓  | Date <del>≡</del> | Requested 1↓  |
| 0             | 0         |            | CU PCard          | Undefined            | SHOPIFY* 145668742 | 07/07/2022        | \$98.39       |
|               | 0         |            | CU PCard          | Undefined            | SHOPIFY* 145387263 | 07/04/2022        | \$188.57      |
|               | 0         |            | CU PCard          | Internet/Online Fees | AUTHORIZE.NET      | 07/01/2022        | \$47.60       |
|               |           |            |                   |                      |                    |                   | \$334.56      |
|               |           |            |                   |                      |                    |                   |               |

3. Click "allocate" underneath the expense type:

| Manage Expenses Vew Transactions<br>→ Internet/Online I<br>07/07/2022 SHOPIPY 145668742 Corpora                                      | Manage Expanses View Transactions<br>→ Internet/Online Fees \$98.39 a<br>07/07/2022 SHOPIPY* 145668742 Corporate Card |                           |  |
|----------------------------------------------------------------------------------------------------|----------------------------------------------------------------------------------------------------|---------------------------|--|
| Details Itemizations                                                                                                    |                                                                                                    | Hide Receipt              |  |
| Allocate<br>Expense Type *<br>Internet/Online Fees<br>Tansaction Date *<br>07/07/2022<br>Payment Type<br>CU PCard<br>Amount<br>98.39 | * Required field    Trip Purpose *                                                                                    | 문<br>Upload Receipt Image |  |
| Comment Save Expense Cancel                                                                                                    |                                                                                                    |                           |  |

4. Once in the allocation window, click add:

| Allocate<br>Expenses: 1 \$98.39         |              |                                                                          |                                                                                   | L×               |
|-----------------------------------------|--------------|--------------------------------------------------------------------------|-----------------------------------------------------------------------------------|------------------|
| Percent                                 | Amount       |                                                                          |                                                                                   |                  |
| Amount<br>\$98.39<br>Default Allocation |              | Allocated \$98.39<br>100%                                                | @ Remaining \$0.00<br>0%                                                          |                  |
| Code<br>Default                         |              |                                                                          |                                                                                   | Percent %<br>100 |
| Add                                     |              |                                                                          |                                                                                   |                  |
|                                         | This expense | NO AllOCa<br>is assigned to your default allocation shown above. Click t | urons<br>the allocate button to atlocate part or all of this expense differently. |                  |
|                                         |              |                                                                          |                                                                                   | Cancel Save      |
|                                         |              |                                                                          |                                                                                   |                  |

5. Begin selecting the appropriate chart fields by following the order. Your choices will differ depending on what business unit and department you choose.

| +<br>New Allocation | ★<br>Eavorite Allocations |                  |
|---------------------|---------------------------|------------------|
| New Allocation      | Tavonte Anocations        | * Required field |
| Business Unit *     |                           | 0                |
| ▼ ✓ Search b        | y Code                    |                  |
| Department *        |                           | 0                |
| und * 🕜             |                           | 3                |
| Program *           |                           |                  |
| ▼ ✓ Search b        | v Code                    |                  |

- 6. Once you fill in all the fields, click save.
  - a. TIP: You can click the check box beside the allocation and click "Save As Favorite" to use in the future without having to retype all the information.

| Amount<br>\$98.39                     |              | Amount                      | Allocated \$98.39<br>100%                    |                                         |                 | 9 Remaining \$0.00<br>9%             |                |
|---------------------------------------|--------------|-----------------------------|----------------------------------------------|-----------------------------------------|-----------------|--------------------------------------|----------------|
| Default Allocation<br>Code<br>Default |              | Save as Favorite            |                                              |                                         |                 |                                      | Percent 9<br>( |
| Business Unit 11                      | Department 1 | Fund 1↓<br>CU - Auxiliaries | Program Î↓<br>Inssp: Gen Admin&Logistic Serv | Class î↓<br>Sales & Services - Ed Depts | Project/Grant 1 | Code ≜<br>CU-5332-16-603-155-1600136 | Percent %      |
| _                                     |              |                             |                                              |                                         |                 |                                      |                |
|                                       |              |                             |                                              |                                         |                 |                                      |                |

7. After you have allocated an expense line you will see the word "allocated" under the dollar amount:

| Scot       | t Pig     | <u>eon Jı</u> | <u>uly 2022 \$</u> | <u>334.56</u> m      |                    | Copy Report | Submit Report        |
|------------|-----------|---------------|--------------------|----------------------|--------------------|-------------|----------------------|
| Report Det | ails 🗸    | Print 🗸 M     | Manage Receipts 🗸  |                      |                    |             |                      |
| Add Ex     | pense     |               |                    |                      |                    |             |                      |
|            | Alerts ↑↓ | Receipt↑↓     | Payment Type ↑↓    | Expense Type ↑↓      | Vendor Details ↑↓  | Date≡       | Requested 1↓         |
| o          |           |               | CU PCard           | Internet/Online Fees | SHOPIFY* 145668742 | 07/07/2022  | \$98.39<br>Allocated |
|            | 0         |               | CU PCard           | Undefined            | SHOPIFY* 145387263 | 07/04/2022  | \$188.57             |
|            | 0         |               | CU PCard           | Internet/Online Fees | AUTHORIZE.NET      | 07/01/2022  | \$47.60              |
|            |           |               |                    |                      |                    |             | \$334.56             |
|            |           |               |                    |                      |                    |             |                      |